## How to download Your Package Downloads

First, Click the link JK Photography 413 sent you

- After that go to the appropriate Gallery (if you have multiple gallery sessions)
- From the Gallery Screen you will see Select Photos on the upper right option bar

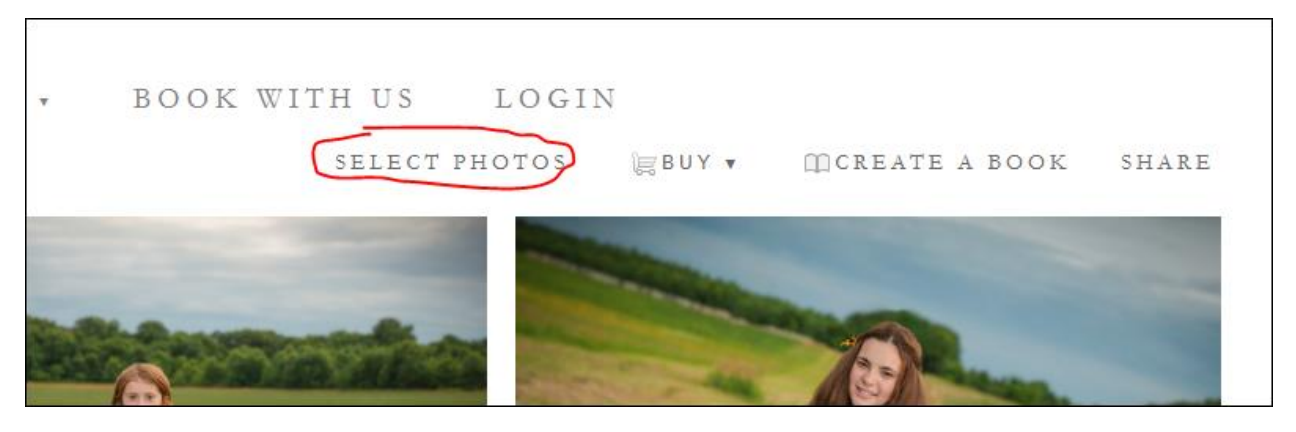

After you select the Select Photos on the left side you will see Select: All | None (here you will select All)

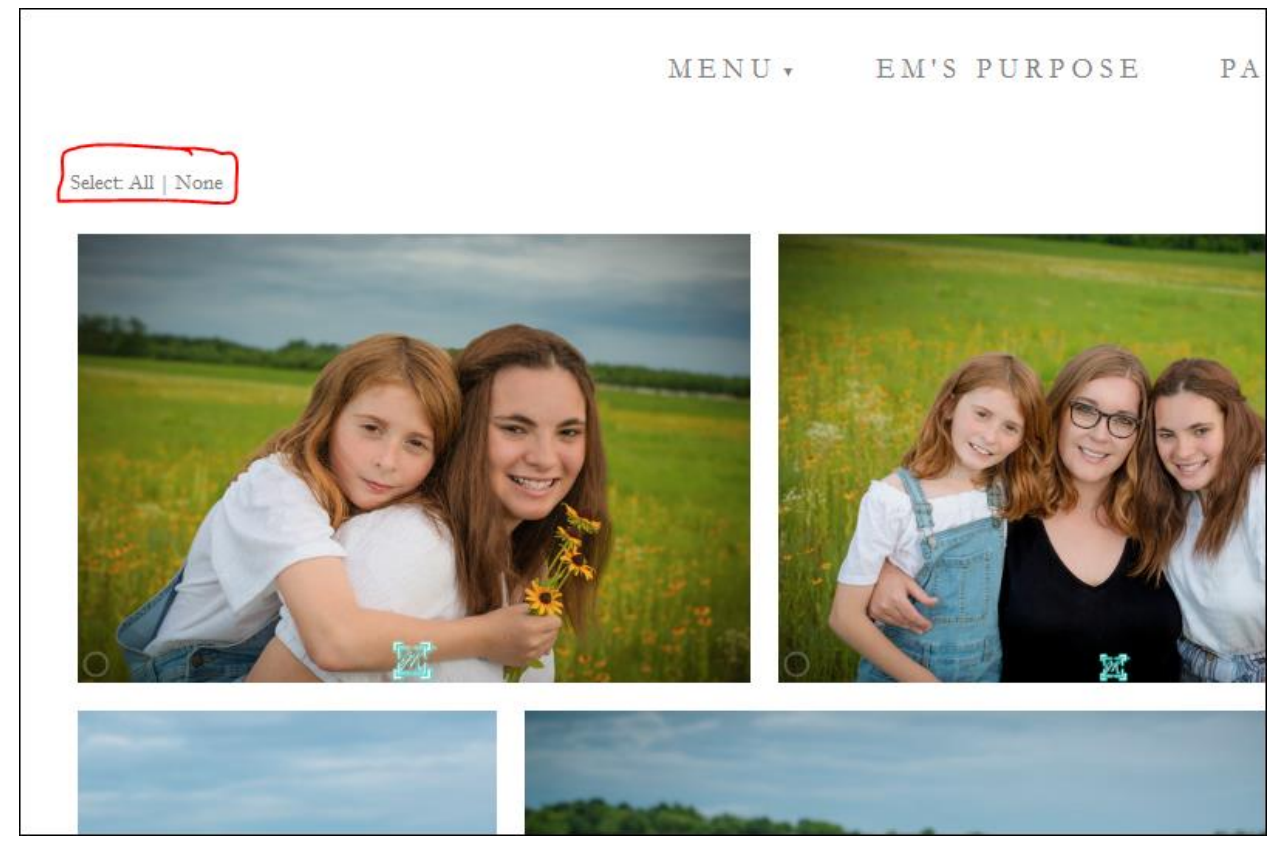

After that you will see **DOWNLOAD** become available on the left side of the screen (select **Download**)

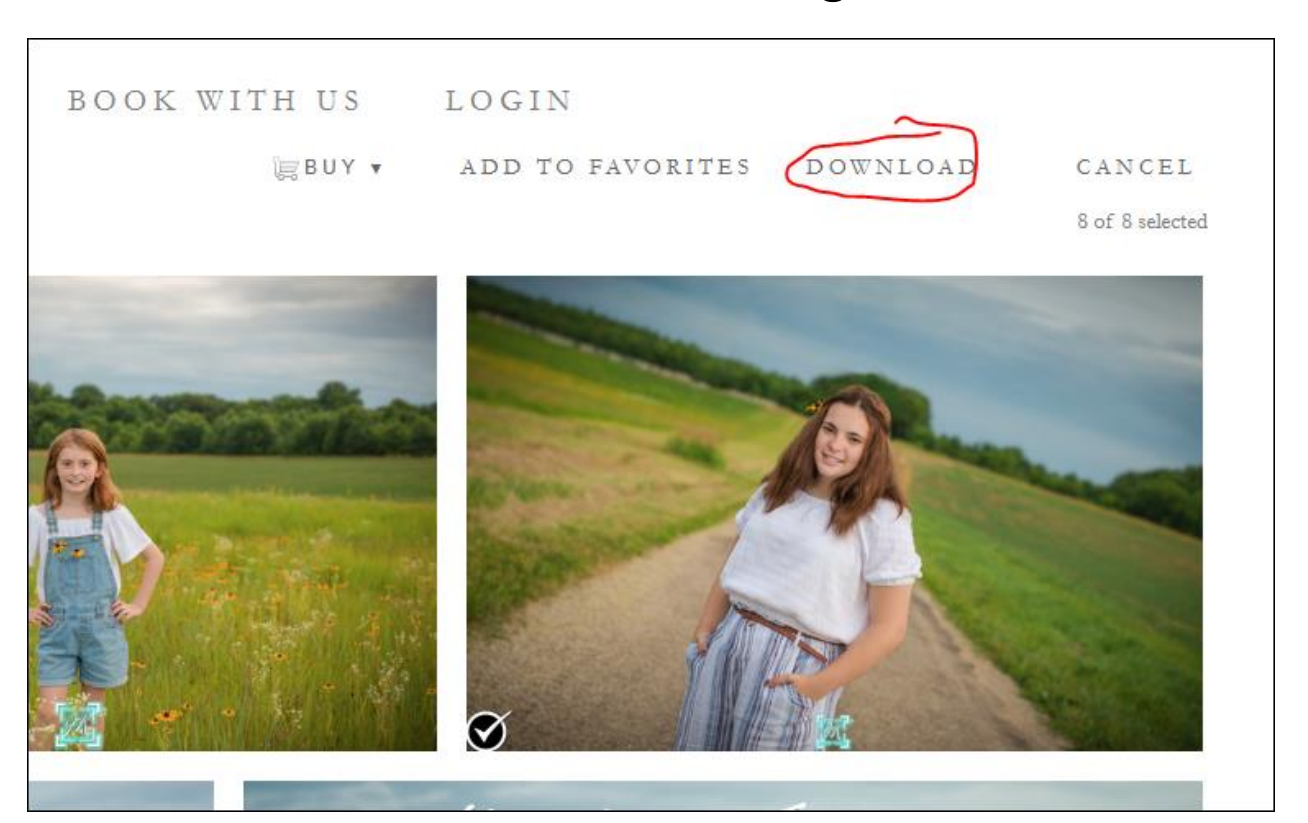

How to download Your Package Downloads

- On the screen that pops up, input your email address (this will email you a .zip folder containing all your photos)

## How to download Your Package Downloads

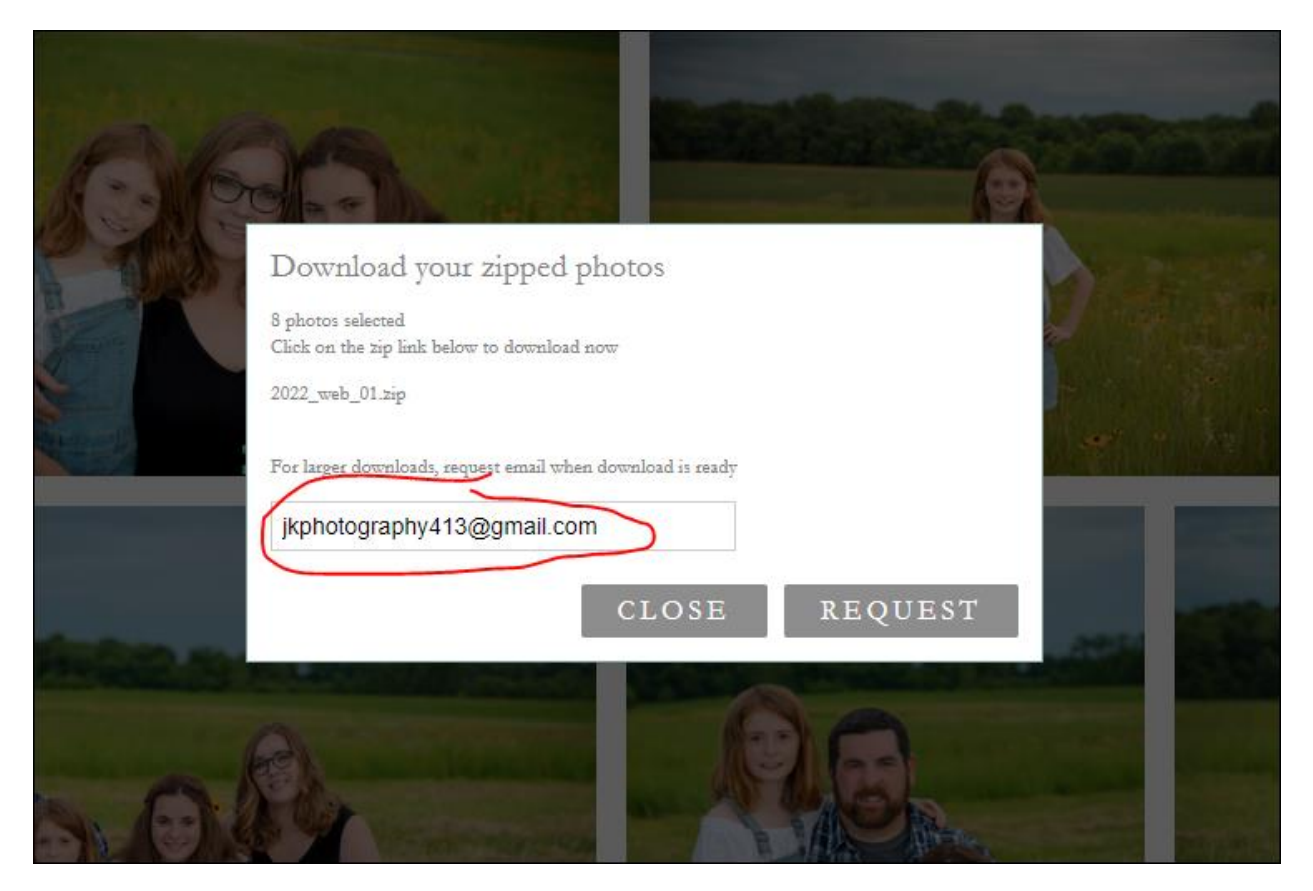

- You will then see the **Processing Your Request** notification. Here you will go to your email and check for your email from us (If you have not received it please check your SPAM folder).

 Image: Section 20
 JK Photography 413
 Your files are ready! - JK Photography 413 The files you have requested are available to download by clicking the link(s) below 2022\_email\_01.zip The above links will only be activ...
 3:42 PM

- Once you receive the email click the link to download your .zip folder

| JK Photography 413 -support@communications.zenfolio.com> 3:42 PM (1 minute a                                     | i) ☆ | 4 |
|----------------------------------------------------------------------------------------------------|------|---|
|                                                                                                    |      |   |
| JK Photography 413                                                                                               |      |   |
| The files you have requested are available to download by clicking the link(s) below                             |      |   |
| • 2022 email 01.zip                                                                                              |      |   |
| The above links will only be active for 7 days and will expire on<br>October 19, 2022. Please download them now! |      |   |
| Thanks,<br>JK Photography 413                                                                                    |      |   |
| JK Photography 413                                                                                               |      |   |

- Now go to where you saved your.zip folder and unzip it by
  - o Right Clicking the .zip folder
  - o Then Select Extract All or Unzip depending on machine
- 🛛 Lastly enjoy your photos 😊